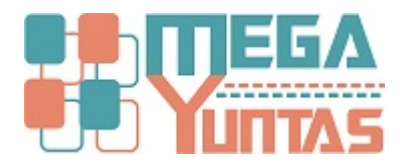

# **Gestion de Cuentas Bancarias**

#### YUPAY | Contabilidad

Las cuentas bancarias se crean relacionadas a una determinada cuenta contable de esta manera poder hacer las conciliaciones de cada una

### Pasos

#### 1) Crear nueva Cuenta Bancaria

Para crear una nueva Cuenta Bancaria se realiza los siguientes pasos:

- 1. Nos dirigimos hacia el módulo Principal.
- 2. Click en Mantenimientos/Cuentas Bancarias.
- 3. Nos desplazamos hacia la barra de herramientas y luego hacemos click en icono **Nuevo** y automáticamente nos mostrara una ventana de registro **Cuentas Bancarias**.
- 4. Ingresamos el Código de la nueva Cuenta Bancaria.
- 5. Click en icono Buscar para ver registro de bancos y luego seleccionar un banco, dar Enter o doble click.
- 6. Click en icono "**Nuevo**" (Hoja blanco) para crear un registro de banco en el caso que no existiera el banco que usted busca , llena los campos y **Guardar** o presionar **F9**.
- 7. Seleccionamos la Moneda : Nuevos Soles, Dólares Americanos, Otra Moneda(Especificar).
- 8. Asignamos un nombre a la **Descripción** de nuestra Cuenta Bancaria.
- 9. Nos ubicamos en icono Buscar, para extraer la cuenta que le corresponderá a nuestro registro de Cuenta Bancaria.
- 10. Ver si, en la opción Activo esta marcado o desmarcado.
- <sup>11.</sup> Entonces click en **Guardar** o presionar **F9**, mostrara el mensaje de confirmación.

| SOFTWARE YUPAY: MÓDULO DE CONTABILIDAD                                                                                                    |                                                                                                   |
|----------------------------------------------------------------------------------------------------|---------------------------------------------------------------------------------------------------|
| Software de Contabilidad<br>Edición Empresa                                                                                                    | PLASTISELVA E.I.R.L.<br>JR. COMANDANTE CHIRINOS NRO. 466 SAN MARTIN - SAN MARTIN -<br>20450400891 |
|                                                                                                    | Favoritos                                                                                         |
| Principal 🕞 Cuentas Bancarias                                                                                                    |                                                                                                   |
| Martenimientos 🔗 Registro de Cuentas Bancarias                                                                                                    |                                                                                                   |
| 🖉 Plan de Cuentas 🛛 📝 🖀 Banco 🕞 🏛 👘                                                                                                    |                                                                                                   |
| Centro de Costos Desano Desanocion Marada UtiCuente Cuente                                                                                                    | Estado                                                                                            |
| © Entidades                                                                                                    | Learcase                                                                                          |
| Tipo de Cambio                                                                                                    |                                                                                                   |
| Cuentas Bancarias                                                                                                    |                                                                                                   |
| Periodos Contables     2-Click on Mantonimientos / Cuentas                                                                                                    |                                                                                                   |
| Registros Contables Bancarías.                                                                                                    |                                                                                                   |
| Banco:                                                                                                    |                                                                                                   |
| Sunat   Moneda: NUEVOS SOLES                                                                                                    |                                                                                                   |
| Descripción                                                                                                    |                                                                                                   |
| Cuenta: 000000 mm                                                                                                    |                                                                                                   |
| Guardar (F3) Cancelar (Esc)                                                                                                    |                                                                                                   |
| 3-Click en icono "Nuevo", nos mostrara el formulario Cuenta Bano                                                                                                    | aria.                                                                                             |
| and reacting of the second second secon |                                                                                                   |
|                                                                                                    |                                                                                                   |
|                                                                                                    |                                                                                                   |
|                                                                                                    |                                                                                                   |
| Principal                                                                                                    |                                                                                                   |
| Contabilidad                                                                                                    |                                                                                                   |
| Reportes                                                                                                    |                                                                                                   |
| Contracts                                                                                                    |                                                                                                   |
| A cube                                                                                                    |                                                                                                   |
| Ayuda                                                                                                    |                                                                                                   |

| SOFTWARE YUPAY: MÓD                  | ULO DE CONTABILIDAD                                                                                                    |                                                                                                   |
|--------------------------------------|----------------------------------------------------------------------------------------------------|---------------------------------------------------------------------------------------------------|
| Software de Co<br>Edición Empresaria | ontabilidad<br>al                                                                                                    | PLASTISELVA E.I.R.L.<br>JR. COMANDANTE CHIRINOS NRO. 466 SAN MARTIN - SAN MARTIN -<br>20450400891 |
|                                      |                                                                                                    | Favortos                                                                                          |
| Principal                            | S Cuentas Bancarias                                                                                                    |                                                                                                   |
| Mantenimientos 🔗                     | Registro de Cuentas Bancarias                                                                                                    |                                                                                                   |
| Plan de Cuentas                      | 📄 🤌 👔 🗓 Banco 🔹 🏙 🎼                                                                                                    |                                                                                                   |
| Centro de Costos                     | Cadan Banco Descripcion Mar                                                                                                    | reda lidCuenta Estado                                                                             |
| Entidades                            | and the second second |                                                                                                   |
| Tipo de Cambio                       |                                                                                                    | E Busqueoa                                                                                        |
| Cuentas Bancarias                    |                                                                                                    | Buscar por [F3]: Valor a Buscar: [F4] Comodin(%)                                                  |
| Periodos Contables                   | Cuenta Bancaria                                                                                                    | Nombre •                                                                                          |
| Registros Contables                  | Código: 0001 Activo 🖌                                                                                                    | Codigo Nombre                                                                                     |
|                                      | Banco:                                                                                                    | 01 CENTRAL RESERVA DEL PERU<br>02 DE CREDITO DEL PERU                                             |
| Sunat 8                              | Moneda: NUEVOS SOLES •                                                                                                    | 03 INTERNACIONAL DEL PERU                                                                         |
|                                      | Descripción:                                                                                                    | 05 LATINO FI<br>07 CITIBANK DEL PEBLI S A                                                         |
|                                      | Cuenta: 00.0.00                                                                                                    | 08 STANDARD CHARTERED                                                                             |
|                                      | Guardar (F9) Cancelar (Esc)                                                                                                    | 09 SCOTIABANK PERU                                                                                |
|                                      |                                                                                                    | 12 DE LIMA                                                                                        |
|                                      | 4-Digitamos el código.                                                                                                    | 16 MERCANTIL                                                                                      |
|                                      |                                                                                                    | 18 NACION<br>22 SANTANDER CENTRAL HISPANO                                                         |
|                                      |                                                                                                    | 23 DE COMERCIO                                                                                    |
|                                      |                                                                                                    | 25 REPUBLICA                                                                                      |
|                                      |                                                                                                    | 26 NBK BANK                                                                                       |
| Principal                            |                                                                                                    |                                                                                                   |
| Contabilidad                         |                                                                                                    | [F2] Nueva Búsqueda [Enter] Seleccionar [Esc] Cerrar Ventana                                      |
| Reportes                             |                                                                                                    | 5-Click en este icono para buscar Bancos , en el formulario seleccionar un Banco y dar Enter o    |
| Oncionas                             | -                                                                                                    | Doble click.                                                                                      |
| Auto                                 |                                                                                                    |                                                                                                   |
| Ayuda                                |                                                                                                    | CH DIVING CON PRANTING                                                                            |
| LUCALITUPAY L 2045                   | 10400891 IAA TUNTAS I 09/00/2013 III 1C: 5.134 V Dia de Declaración: 13/00/2015. Taltar                                                                                                    | A D GIAS L # VELACL: 1,0,00 2 ACL: 01/04/2010                                                     |

| SOFTWARE YUPAY: MÓDUL                  | O DE CONTABILIDAD                                                                                                    |
|----------------------------------------|----------------------------------------------------------------------------------------------------|
| Software de Com<br>Edición Empresarial | Tabilidad JR. COMANDANTE CHIRINOS NRO. 466 SAN MARTIN - SAN MARTIN - SAN MARTIN - 20450400891                                                                                                    |
|                                        | Eavoites                                                                                                    |
| Principal                              | Cuentas Bancarias                                                                                                    |
| Mantenimientos 😞                       | Registro de Cuentas Bancarias                                                                                                    |
| Plan de Cuentas                        | 🗋 🤌 📱 🗓 Banco 👻 💼 🎰                                                                                                    |
| Centro de Costos Entidades             | Codgo   Banco   Descripcion   Moneda   IdCuenta   Cuenta   Estado                                                                                                    |
| Tipo de Cambio                         |                                                                                                    |
| Cuentas Bancarias                      | M Guarda 22                                                                                                    |
| Periodos Contables                     |                                                                                                    |
| Registros Contables                    | Cádigo: 0001 Activo led Cádigo: 0001                                                                                                    |
| Sunat ×                                | Bandor OT CENTRAL RESERVA DEL PHU RUMAN REVOLUTION RUMAN RUMAN |
|                                        | Normal NUEVOS SOLES • SUBS. • SUBS. • Guerder/End                                                                                                    |
|                                        | Cuerta: 00.0.0.00                                                                                                    |
|                                        | Guardar [F5], Cancelar [Eac] Guardar [F5], Cancelar [Eac]                                                                                                    |
|                                        |                                                                                                    |
|                                        |                                                                                                    |
|                                        |                                                                                                    |
|                                        |                                                                                                    |
|                                        |                                                                                                    |
| Principal                              |                                                                                                    |
| Contabilidad                           |                                                                                                    |
| Reportes                               |                                                                                                    |
| Opciones                               |                                                                                                    |
| Ayuda                                  |                                                                                                    |
| 💓 (LOCAL)\YUPAY 🦕 204504               | 100891 🖾 YUNTAS 🔝 09/06/2015 🍃 TC: 3.154 💡 Dia de Declaración: 15/06/2015, faltan 6 días 💯 Ver.Act.: 1.6.08 🔭 Act.: 01/04/2015                                                                                                    |
| 🔊 E 🔚                                  | ES 🔺 🍽 🛍 🔯 🚳 \min 🔂 🖉                                                                                                    |

| SOFTWARE YUPAY: MOD                                     | JLO DE CONTABILIDAD                                                                                                    |                                                                                               |
|---------------------------------------------------------|----------------------------------------------------------------------------------------------------|-----------------------------------------------------------------------------------------------|
| Software de Co<br>Edición Empresaria                    | untabilidad<br>il                                                                                                    | PLASTISELVA E.LR.L.<br>JR. COMANDANTE CHIRINOS NRO. 466 SAN MARTIN - SAN MARTIN - 50450400891 |
|                                                         |                                                                                                    | Favoritos                                                                                     |
| Principal                                               | Euentas Bancarias                                                                                                    |                                                                                               |
| Mantenimientos 🔗                                        | Registro de Cuentas Bancarias                                                                                              |                                                                                               |
| Plan de Cuentas                                         | 🗋 🥂 🗊 🔯 Banco 🔹 🧰 🎼                                                                                                    |                                                                                               |
| <ul> <li>Centro de Costos</li> <li>Entidades</li> </ul> | Codigo   Banco   Descripcion   Moneda   IdCuenta   Cuenta                                                                  | Estado                                                                                        |
| Tipo de Cambio                                          |                                                                                                    |                                                                                               |
| 💿 Cuentas Bancarias                                     |                                                                                                    |                                                                                               |
| Periodos Contables                                      | 😭 Cuenta Bancaria                                                                                                    |                                                                                               |
| Registros Contables                                     | Código: 0001 Activo 🕢<br>Banco: 01 CENTRAL RESERVA DEL PERU dita                                                           |                                                                                               |
| Sunat V                                                 | Moneda: NUEVOS SOLES<br>Descripción: DUARES AMERICANOS<br>Cuerta: OTRA MONEDA (ESPECIFICAR)<br>Guardar [F9] Canceler (Eac) |                                                                                               |
| Principal                                               |                                                                                                    |                                                                                               |
| Contabilidad                                            |                                                                                                    |                                                                                               |
| Reportes                                                |                                                                                                    |                                                                                               |
| Opciones                                                |                                                                                                    |                                                                                               |
| Ayuda                                                   |                                                                                                    |                                                                                               |
| 🔬 (LOCAL)\YUPAY 🕼 2045                                  | 0400891 🗟 YUNTAS 🖅 09/06/2015 🏮 TC: 3.154 💡 Día de Declaración: 15/06/2015, faltan 6 días 🌠 Ver.Act.: 1.6.08 💒 Act.: 01/04 | /2015                                                                                         |
|                                                         |                                                                                                    |                                                                                               |

| 🜠 SOFTWARE YUPAY: MÓDU                                          | DE CONTABILIDAD                                                                                                    | 83       |
|-----------------------------------------------------------------|----------------------------------------------------------------------------------------------------|----------|
| Software de Con<br>Edición Empresarial<br>Entres Destre Frances | PLASTISELVA E.I.R.<br>abilidad JR. COMANDANTE CHIRINOS NRO. 466 SAN MARTIN - SAN MARTIN<br>2045040089                       | 1        |
|                                                                 |                                                                                                    | Favortos |
| Principal                                                       | 🖲 Cuentas Bancarias                                                                                                    |          |
| Mantenimientos 😞                                                | Registro de Cuentas Bancarias                                                                                               |          |
| Plan de Cuentas                                                 | 🗋 🤌 👔 🕼 Banco 🔹 🧾 🏨 🔯                                                                                                    |          |
| Centro de Costos                                                | [Codep  Banco  Descripcion  Moneda  HCuenta  Estado                                                                         |          |
| Entidades                                                       |                                                                                                    |          |
| Tipo de Cambio                                                  |                                                                                                    |          |
| Cuentas Bancarias                                               |                                                                                                    |          |
| Periodos Contables                                              |                                                                                                    |          |
| Registros Contables                                             | Código: 0001 Activo kd                                                                                                    |          |
| Sunat 🛛 🕹                                                       | Banoci UI CENTRAL RESERVA DEL PERU data                                                                                     |          |
|                                                                 | Noteda: NUEVOS SOLES                                                                                                    |          |
|                                                                 | Cuerta: 00.0.00 8-Asignamos nombre a nuestra Descripción.                                                                   |          |
|                                                                 | Guardar (F9) Cancelar (Enc)                                                                                                 |          |
|                                                                 |                                                                                                    |          |
|                                                                 |                                                                                                    |          |
|                                                                 |                                                                                                    |          |
|                                                                 |                                                                                                    |          |
|                                                                 |                                                                                                    |          |
| Principal                                                       |                                                                                                    |          |
| Contabilidad                                                    |                                                                                                    |          |
| Reportes                                                        |                                                                                                    |          |
| Opciones                                                        |                                                                                                    |          |
| Ayuda                                                           |                                                                                                    |          |
| 💓 (LOCAL)\YUPAY 🦕 20450                                         | 0891 🧟 YUNTAS 🔄 09/06/2015 🍃 TC: 3154 💡 Día de Declaración: 15/06/2015, faltan 6 días 🍞 Ver.Act.: 1.6.08 🎘 Act.: 01/04/2015 |          |
|                                                                 |                                                                                                    |          |

| SOFTWARE YUPAY: MODUL                  | LO DE CONTABILIDAD                                                                       |                                                                    |                                                                  |
|----------------------------------------|------------------------------------------------------------------------------------------|--------------------------------------------------------------------|------------------------------------------------------------------|
| Software de Com<br>Edición Empresarial | tabilidad                                                                                | JR. COMANDANTE CHIRINOS NRO. 466                                   | PLASTISELVA E.I.R.L.<br>SAN MARTIN - SAN MARTIN -<br>20450400891 |
|                                        |                                                                                          |                                                                    | Favo                                                             |
| incipal                                | Cuentas Bancarias                                                                        |                                                                    |                                                                  |
| ntenimientos 🔗                         | Registro de Cuentas Bancarias                                                            |                                                                    |                                                                  |
| Plan de Cuentas                        | 📄 🤌 👔 🔯 Banco 🔹 💼 🏙 🎼                                                                    |                                                                    |                                                                  |
| Centro de Costos                       | Codigo Banco Descripcion Moneda                                                          | IdCuenta Cuenta Estado                                             |                                                                  |
| Entidades                              |                                                                                          | Statute 1                                                          | ×                                                                |
| lipo de Cambio                         |                                                                                          | 2 Busqueda                                                         |                                                                  |
| Cuentas Bancarias                      |                                                                                          | Buscar por (F3): Valor a Buscar:                                   | (F4) Comodin(%)                                                  |
| Periodos Contables                     | Cuenta Bancaria                                                                          | Nombre + banco                                                     | đà                                                               |
| Registros Contables                    | Código: 0001 Activo 🖌                                                                    | Codigo Nombre                                                      | Acepta<br>Dato                                                   |
| at 🛛 🕹                                 | Moneda NUEVOS SOLES *                                                                    | 10.4.1.04 BANCO DE CREDITO - ME                                    | 9                                                                |
|                                        | Descripción: BANCO MUNDIAL CNN                                                           | 10.4.2.01 BANCO DE LA NACION - DETRACCIONES MN                     | S                                                                |
|                                        | Cuerta: 00.0.00                                                                          | 10.4.1.07 BANCO DE LA NACIÓN - MN                                  | 9                                                                |
|                                        |                                                                                          | 10.4.1.05 BANCO INTERBANK - ME                                     | 5                                                                |
|                                        | Guardar (F9) Cancelar (Esc)                                                              | 10.4.1.02 BANCO SCOTIABANK - ME                                    | 9                                                                |
|                                        |                                                                                          | 10.0.0.00 CAJA Y BANCOS                                            | No                                                               |
|                                        |                                                                                          |                                                                    |                                                                  |
| incipal                                |                                                                                          | TTIL                                                               |                                                                  |
| ntabilidad                             |                                                                                          | [Pz] nueva susqueda [Enter] Selecciónar [Esc] C                    | enar ventaña                                                     |
| portes                                 |                                                                                          | 9. Click en este icono para huscar Cuentas en el formulario selecc | cionar una cuenta y dar Ener o                                   |
| ciones                                 |                                                                                          | Doble click.                                                       | ional una cuenta y uai Eller o                                   |
| uda                                    |                                                                                          |                                                                    |                                                                  |
| OCALINYUPAY                            | 400891 🕼 YUNTAS 🗐 09/06/2015 🚔 TC: 3.154 😡 Día de Declaración: 15/06/2015. faltan 6 días | Ver.Act.: 1.6.08 Act.: 01/04/2015                                  |                                                                  |

| SOFTWARE YUPAY: MODU                                                  | LO DE CONTABILIDAD                                                                                                    |                                                                                                  |
|-----------------------------------------------------------------------|----------------------------------------------------------------------------------------------------|--------------------------------------------------------------------------------------------------|
| Software de Co<br>Edición Empresarial                                 | ntabilidad                                                                                                    | PLASTISELVA E LR.L.<br>JR. COMANDANTE CHIRINOS NRO. 466 SAN MARTIN - SAN MARTIN -<br>20450400891 |
|                                                                       |                                                                                                    | Favoritos                                                                                        |
| Principal                                                             | Cuentas Bancarias                                                                                                    |                                                                                                  |
| Mantenimientos 🔗                                                      | Registro de Cuentas Bancarias                                                                                                    |                                                                                                  |
| Plan de Cuentas                                                       | 🗋 🥕 👔 🔯 Banco 🔹 💼 🎼                                                                                                    |                                                                                                  |
| Centro de Costos<br>Entidades                                         | Codigo   Banco   Descripcion   Moneda   IdCuenta   Cuenta                                                                                                    | Estado                                                                                           |
| Cuentas Bancarias                                                     |                                                                                                    |                                                                                                  |
| Periodos Contables                                                    | 🕅 Cuenta Bancaria                                                                                                    |                                                                                                  |
| Registros Contables                                                   | Códgo: 0001 Activo C 10-Ver si esta Activo. Banco: 01 CENTRAL RESERVA DEL PERU                                                                                                    |                                                                                                  |
| Sunat ×<br>Principal<br>Contabilidad<br>Reportes<br>Opciones<br>Ayuda | Moneda: NUEVOS SOLES<br>Desorpción: BANCO MUNDIAL CNN<br>Cuenta: 10.4.1.03 BANCO DE CREDITO - MN<br>Guardar (F9) Cancelar (Eac)<br>Guardar Cuenta Bancaria<br>(2) (Realmente desea guardar los cambios?<br>Si No<br>11-Click en Guardar o presionar F9. |                                                                                                  |
| 🧾 (LOCAL)\YUPAY 🍙 20450                                               | 400891 🚨 YUNTAS 🔄 09/06/2015 🎼 TC: 3.154 💡 Día de Declaración: 15/06/2015, faltan 6 días 💱 Ver.Act.: 1.6.08 🛅 Act.: 01/04,                                                                                                    | /2015                                                                                            |
|                                                                       |                                                                                                    |                                                                                                  |

## 2) Modificar Cuenta Bancaria

Para modificar un registro de Cuenta Bancaria realizamos los siguientes pasos:

- 1. Nos dirigimos hacia el módulo Principal.
- 2. Click en Mantenimientos/Cuentas Bancarias , nos mostrara el registro.
- 3. Nos ubicamos en la barra de herramientas ,click en icono"Lápiz", generando automáticamente una ventana para modificar los datos.
- 4. Código, el sistema no te permitirá modificar debido a que es el único identificador de la Cuenta Bancaria.
- 5. Editamos Banco según nuestro criterio.
- 6. Seleccionamos Moneda de acuerdo a nuestro criterio de registro.
- 7. Editamos Descripción de la Cuenta Bancaria.

- 8. Seleccionamos una cuenta según nuestro criterio.
- 9. Click en Guardar o presionar F9 y nos mostrara un mensaje de confirmación, dar click en la opción Si.

| SOFTWARE YUPAY: MÓD                  | ULO DE CONTABILIDAD                          |                              |                        |                 |                                                                                    |                        | x      |
|--------------------------------------|----------------------------------------------|------------------------------|------------------------|-----------------|------------------------------------------------------------------------------------|------------------------|--------|
| Software de Co<br>Edición Empresaria | ontabilidad<br>al                            |                              |                        |                 | PLASTISELVA E.<br>JR. COMANDANTE CHIRINOS NRO. 466 SAN MARTIN - SAN MAF<br>2045041 | LR.L.<br>TIN -<br>0891 | -      |
| 8<br>8<br>8<br>8                     |                                              |                              |                        |                 |                                                                                    | Favo                   | oritos |
| Principal                            | Cuentas Bancarias                            |                              |                        |                 |                                                                                    |                        |        |
| Mantenimientos 🔗                     | Registro de Cuentas Bancarias                |                              |                        |                 |                                                                                    |                        |        |
| Plan de Cuentas                      | 📄 🤌 🏢 🔯 Banco 🔹                              | a 🕪                          |                        |                 |                                                                                    |                        |        |
| Centro de Costos                     | Cadao I Banco                                | Descripcion                  | Moneda                 | IdCuenta        | Guerria Estado                                                                     |                        |        |
| Entidades                            | 0001 CENTRAL RESERVA DEL PERU                | BANCO MUNDIAL CNN            | NUEVOS SOLES           | 10.4.1.03       | BANCO DE CREDI Activo                                                              |                        |        |
| 🜍 Tipo de Cambio                     |                                              |                              |                        |                 |                                                                                    |                        |        |
| 🕑 Cuentas Bancarias                  | 2-Click en Mantenimientos/Cuentas Banca      | arias.                       |                        |                 |                                                                                    |                        |        |
| Periodos Contables                   |                                              |                              |                        |                 |                                                                                    |                        |        |
| Registros Contables                  | U                                            |                              |                        |                 |                                                                                    |                        |        |
| Current                              |                                              |                              |                        |                 |                                                                                    |                        |        |
| Juna                                 |                                              |                              |                        |                 |                                                                                    |                        |        |
|                                      |                                              |                              |                        |                 |                                                                                    |                        |        |
|                                      |                                              |                              |                        |                 |                                                                                    |                        |        |
|                                      |                                              |                              |                        |                 |                                                                                    |                        |        |
|                                      |                                              |                              |                        |                 |                                                                                    |                        |        |
|                                      |                                              |                              |                        |                 |                                                                                    |                        |        |
|                                      |                                              |                              |                        |                 |                                                                                    |                        |        |
|                                      |                                              |                              |                        |                 |                                                                                    |                        |        |
| Display                              |                                              |                              |                        |                 |                                                                                    |                        |        |
| rincipal                             | 1-Click en el módulo Principal.              |                              |                        |                 |                                                                                    |                        |        |
| Contabilidad                         |                                              |                              |                        |                 |                                                                                    |                        |        |
| Reportes                             |                                              |                              |                        |                 |                                                                                    |                        |        |
| Opciones                             |                                              |                              |                        |                 |                                                                                    |                        |        |
| Ayuda                                |                                              |                              |                        |                 |                                                                                    |                        |        |
| 2045 (LOCAL)\YUPAY                   | 50400891 🎑 YUNTAS 📰 10/06/2015 🏮 TC: 3.153 💡 | Día de Declaración: 15/06/20 | 015, faltan 5 dias 🍞 V | er.Act.: 1.6.08 | 8 C Act.: 01/04/2015                                                               |                        |        |
|                                      |                                              |                              |                        |                 |                                                                                    |                        |        |

| SOFTWARE YUPAY: MÓDU                                             | LO DE CONTABILIDAD                                                       |                                                                                                    |                                                                                                   |
|------------------------------------------------------------------|--------------------------------------------------------------------------|----------------------------------------------------------------------------------------------------|---------------------------------------------------------------------------------------------------|
| Software de Con<br>Edición Empresarial<br>Phone Dustro Formation | ntabilidad                                                               |                                                                                                    | PLASTISELVA E.I.R.L.<br>JR. COMANDANTE CHIRINOS NRO. 466 SAN MARTIN - SAN MARTIN -<br>20450400891 |
|                                                                  |                                                                          |                                                                                                    | Favortos                                                                                          |
| Principal                                                        | Cuentas Bancarias                                                        |                                                                                                    |                                                                                                   |
| Mantenimientos 🔅                                                 | Registro de Cuentas Bancarias                                            |                                                                                                    |                                                                                                   |
| Plan de Cuentas                                                  | 📄 📝 📳 Banco 🔹                                                            | a 🕪                                                                                                    |                                                                                                   |
| Centro de Costos<br>Entidades                                    | Co âgo Banco<br>000 1 CENTRAL RESERVA DEL PERU                           | Descripcion         Moneda         IdCuenta         Cuenta           BANCO MUNDIAL CNN         NUEVOS SOLES         10.4.1.03         BANCO DE C                               | Estado                                                                                            |
| Cuentas Pancarias                                                |                                                                          |                                                                                                    |                                                                                                   |
| Cuentas bancanas     Pariodor Contabler                          | A citizh an lanna illa (a la ill ann an daona d                          | Y Cuenta Bancaria                                                                                                    |                                                                                                   |
| Periodos Contables     Registros Contables     Sunat             | 3-Click en icono "Lápiz", nos mostrara el<br>formulario Cuenta Bancaria. | Códgo: 0001 Activo 2<br>Banco: 01 CENTRAL RESERVA DEL PERU 201<br>Descripción: BANCO MUNDIAL CNN<br>Cuerta: 10.4.1.03 BANCO DE CREDITO - MN 201<br>Guardar (F9) Cancelar (Eac) |                                                                                                   |
| Principal                                                        |                                                                          |                                                                                                    |                                                                                                   |
| Contabilidad                                                     |                                                                          |                                                                                                    |                                                                                                   |
| Reportes                                                         |                                                                          |                                                                                                    |                                                                                                   |
| Opciones                                                         |                                                                          |                                                                                                    |                                                                                                   |
| Ayuda                                                            |                                                                          |                                                                                                    |                                                                                                   |
| (LOCAL)\YUPAY                                                    | 400891 🎑 YUNTAS 📰 10/06/2015 🎼 TC: 3.153 💡 🛙                             | ia de Declaración: 15/06/2015, faltan 5 dias 🍞 Ver.Act.: 1.6.08 🚰 Act.: 01/04                                                                                                  | 1/2015                                                                                            |

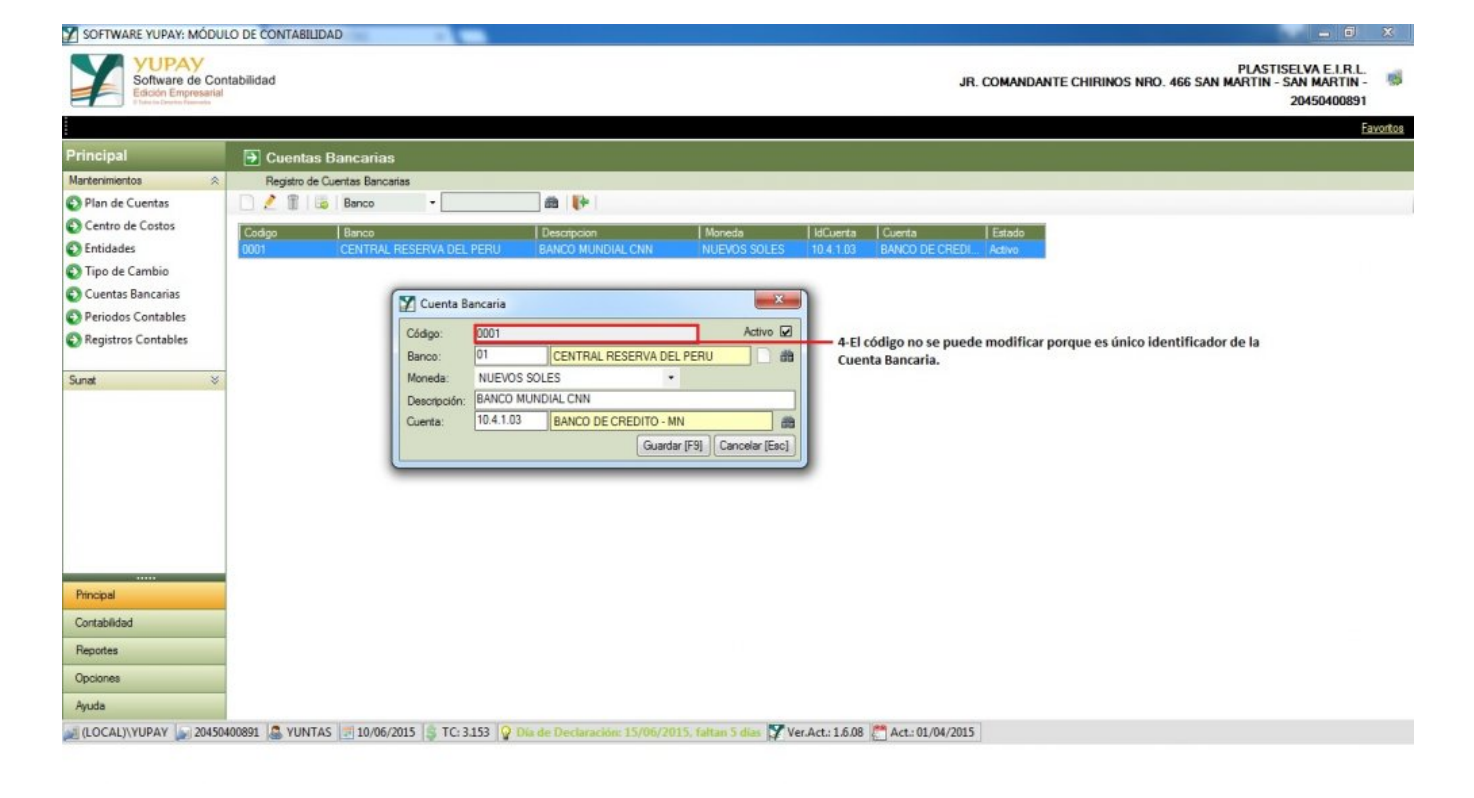

| SOFTWARE YUPAY: MODUL                   | O DE CONTABILIDAD             |                       |                           |                        |                |                                       |                                                                  |                         |
|-----------------------------------------|-------------------------------|-----------------------|---------------------------|------------------------|----------------|---------------------------------------|------------------------------------------------------------------|-------------------------|
| Software de Cont<br>Edición Empresarial | tabilidad                     |                       |                           |                        |                | JR. COMANDANTE CHIRINO                | PLASTISELVA E.I.<br>S NRO. 466 SAN MARTIN - SAN MART<br>20450400 | R.L.<br>11N - 🥵<br>0891 |
|                                         |                               |                       |                           |                        |                |                                       |                                                                  | Favoritos               |
| Principal                               | Cuentas Bancarias             |                       |                           |                        |                |                                       |                                                                  |                         |
| Mantenimientos 🔗                        | Registro de Cuentas Bancarias |                       |                           |                        |                |                                       |                                                                  |                         |
| Plan de Cuentas                         | 🗋 🤌 🏢 📑 Banco                 | -                     | a [+                      |                        |                |                                       |                                                                  |                         |
| Centro de Costos                        | Codigo Banco                  |                       | Descripcion               | Moneda                 | IdCuenta C     | uenta Estado                          |                                                                  |                         |
| Entidades                               | 0001 CENTRAL RE               | SERVA DEL PERU        | ANCO MUNDIAL CNN          | NUEVOS SOLES           | 10.4.1.03 B    | ANCO DE CREDI Activo                  |                                                                  |                         |
| Tipo de Cambio                          |                               |                       |                           |                        |                |                                       |                                                                  |                         |
| Cuentas Bancarias                       | (5                            | Cuenta Bancaria       |                           | ×                      | 1              |                                       |                                                                  |                         |
| Periodos Contables                      |                               |                       |                           |                        |                |                                       |                                                                  |                         |
| Registros Contables                     |                               | Código: 0001          |                           | Activo 🖌               |                |                                       |                                                                  |                         |
|                                         |                               | Banco:                | CENTRAL RESERVA DEL F     | PERU da                | 5-Editam       | os el banco , según nuestro criterio. |                                                                  |                         |
| Sunat 🛛 🕹                               |                               | Moneda: NUEVOS SO     | LES *                     |                        |                |                                       |                                                                  |                         |
|                                         |                               | Cuesta: 10.4.1.03     | BANCO DE CREDITO - MN     |                        |                |                                       |                                                                  |                         |
|                                         |                               |                       | Guardas I                 |                        |                |                                       |                                                                  |                         |
|                                         | L                             |                       | Conaidai t                | rol cancelar (cac)     |                |                                       |                                                                  |                         |
|                                         |                               |                       |                           |                        |                |                                       |                                                                  |                         |
|                                         |                               |                       |                           |                        |                |                                       |                                                                  |                         |
|                                         |                               |                       |                           |                        |                |                                       |                                                                  |                         |
|                                         |                               |                       |                           |                        |                |                                       |                                                                  |                         |
| 10 mm                                   |                               |                       |                           |                        |                |                                       |                                                                  |                         |
| Principal                               |                               |                       |                           |                        |                |                                       |                                                                  |                         |
| Contabilidad                            |                               |                       |                           |                        |                |                                       |                                                                  |                         |
| Reportes                                |                               |                       |                           |                        |                |                                       |                                                                  |                         |
| Opciones                                |                               |                       |                           |                        |                |                                       |                                                                  |                         |
| Ayuda                                   |                               |                       |                           |                        |                |                                       |                                                                  |                         |
| 204504 (LOCAL)\YUPAY                    | 00891 S YUNTAS 10/06/201      | 5 💲 TC: 3.153 💡 Dia d | e Declaración: 15/06/2015 | 5, faltan 5 dias 🌠 Ver | Act.: 1.6.08 🚰 | Act: 01/04/2015                       |                                                                  |                         |
| 📀 🥝 🛅                                   | 0                             |                       | 1                         |                        |                |                                       | ES 🔺 🏲 🖶 🗔 🔩 👖                                                   | 158 a.m.<br>/06/2015    |

| T SOFTWARE YUPAY: MODU                             | LO DE CONTABILIDAD                                                                                                    |
|----------------------------------------------------|----------------------------------------------------------------------------------------------------|
| Software de Cor<br>Evición Empresarial             | PLASTISELVA E.I.R.L.<br>Intabilidad JR. COMANDANTE CHIRINOS NRO. 466 SAN MARTIN - SAN MARTIN -<br>20450400891                                                                                                    |
|                                                    | Eavorthe                                                                                                    |
|                                                    |                                                                                                    |
| Principal                                          | D Cuentas Bancarias                                                                                                    |
| Mantenimientos 😞                                   | Registro de Cuentas Bancarias                                                                                                    |
| Plan de Cuentas                                    |                                                                                                    |
| Centro de Costos                                   | Codigo Banco Descripcion   Moneda   ldCuenta   Estado                                                                                                    |
| Entidades                                          | 0001 CENTRAL RESERVA DEL PERU BANCO MUNDIAL CNN NUEVOS SOLES 10.4.1.03 BANCO DE CREDI Activo                                                                                                    |
| Tipo de Cambio                                     |                                                                                                    |
| Cuentas Bancarias                                  | 🔀 Cuenta Bancaria                                                                                                    |
| Periodos Contables                                 | CAdex 0001 Active M                                                                                                    |
| Registros Contables                                |                                                                                                    |
| Sumat V                                            |                                                                                                    |
| Sunat                                              | Parotocida BANCO MUNDIAL CNN 6-Seleccionamos Moneda de acuerdo a nuestro criterio.                                                                                                    |
|                                                    | Cuerta: 10.41.03 BANCO DE CREDITO - MN                                                                                                    |
|                                                    | Guardar [F9] Cancelar [Fac]                                                                                                    |
|                                                    | Contrast in all Contrast from the set                                                                                                    |
|                                                    |                                                                                                    |
|                                                    |                                                                                                    |
|                                                    |                                                                                                    |
|                                                    |                                                                                                    |
|                                                    |                                                                                                    |
| Principal                                          |                                                                                                    |
| Contabilidad                                       |                                                                                                    |
| Reportes                                           |                                                                                                    |
| Oncincan                                           |                                                                                                    |
| opciones                                           |                                                                                                    |
| Ayuda                                              |                                                                                                    |
| 💓 (LOCAL)\YUPAY 💽 20450                            | 400891 📓 VUNTAS 🔄 10/06/2015 🍃 TC: 3.153 💡 Dia de Declaración: 15/06/2015. faltan 5 días 🎇 Ver.Act: 1.6.08 🛅 Act: 01/04/2015                                                                                                    |
|                                                    | ES 🔉 💌 📰 👘 🦛 10.58 a.m.                                                                                                    |
|                                                    |                                                                                                    |
|                                                    |                                                                                                    |
| SOFTWARE YUPAY: MODU                               | LO DE CONTABILIDAD                                                                                                    |
| VUPAV                                              |                                                                                                    |
| Software de Cor                                    | ntabilidad JR. COMANDANTE CHIRINOS NRO. 466 SAN MARTIN - SAN MARTIN - SAN MARTIN - SAN                                                                                                    |
| Edición Empresanal<br>Il Tuto lo Deurtes Franceiro | 20450400891                                                                                                    |
|                                                    | Enortos                                                                                                    |
| Principal                                          | 🔁 Cuentas Bancarias                                                                                                    |
| Mantenimientos                                     | Berein de Guerte Berenis                                                                                                    |
| Plan de Cuentas                                    |                                                                                                    |
| Centro de Costos                                   |                                                                                                    |
| C Entidades                                        | Codgo Blanco   Descripcion   Noreda   Koluerta   Cuerta   Cuerta   Cuerta   Estado   Ono   Noreda   Koluerta   Cuerta   Estado   Ono   Noreda   Koluerta   Cuerta   Estado   Ono   Noreda   Koluerta   Cuerta   Cu |
| Tipo de Cambio                                     |                                                                                                    |
| Cuentas Bancarias                                  |                                                                                                    |
| Periodos Contables                                 | 🗹 Cuenta Bancaria                                                                                                    |
| Registros Contables                                | Código: 0001 Activo 🖌                                                                                                    |
|                                                    | Banco: 01 CENTRAL RESERVA DEL PERU da da                                                                                                    |
| Sunat 🛛 🕹                                          | Moneda: NUEVOS SOLES •                                                                                                    |
|                                                    | Descripción: BANCO MUNDIAL CNN                                                                                                    |
|                                                    | Cuerta: 10.4.1.03 BANCO DE CREDITO - MN al                                                                                                    |

| Repotes                                                                                                    |                  |
|----------------------------------------------------------------------------------------------------|------------------|
| Opciones                                                                                                    |                  |
| Ayuda                                                                                                    |                  |
| 🧝 (LOCAL),YUPAY 🗽 20450400891 🚨 YUNTAS 🔄 10/06/2015 🏮 TC: 3.153 💡 Dia de Declaración: 15/06/2015, faltan 5 días 📡 Ver.Act.: 1.6.08 🌁 Act.: 01/04/2015 |                  |
| 🚱 🏉 🗒 🖸 🧑 📲 🕎 🜠 🚿 🔂 👘 🖬 🕬                                                                                                    | 8 a.m.<br>6/2015 |

Guardar [F9] Cancelar [Esc]

Principal

| SOFTWARE YUPAY: MÓDUI                                            | LO DE CONTABILIDAD                                                                                                    |
|------------------------------------------------------------------|----------------------------------------------------------------------------------------------------|
| Software de Con<br>Edición Empresarial<br>E texte to Destruction | PLASTISELVA E.I.R.L.<br>JR. COMANDANTE CHIRINOS NRO. 466 SAN MARTIN - SAN MARTIN - SAN MARTIN - SAN MARTIN - 20450400891                                               |
|                                                                  | Eavortos                                                                                                    |
| Principal                                                        | 🕒 Cuentas Bancarias                                                                                                    |
| Mantenimientos 🔗                                                 | Registro de Cuentas Bancarias                                                                                                    |
| Plan de Cuentas                                                  | 🗋 🤌 📱 🐷 Banco - 💼 🏙 🚺                                                                                                    |
| Centro de Costos                                                 | Codigo  Banco  Descripcion  Moneda  IdCuenta  Estado                                                                                                    |
| Entidades                                                        | 0001 CENTRAL RESERVA DEL PERU BANCO MUNDIAL CNN NUEVOS SOLES 10.4.1.03 BANCO DE CREDIL, Adivo                                                                          |
| Tipo de Cambio                                                   |                                                                                                    |
| Cuentas Bancarias                                                | Cuenta Bancaria                                                                                                    |
| Periodos Contables                                               | Cádeae: 0001 Active 😡                                                                                                    |
| Registros Contables                                              | Banos: 01 CENTRAL RESERVA DEL PERU da                                                                                                    |
| Sunat ¥                                                          | Moneda: NUEVOS SOLES<br>Descripción: BANCO MUNDIAL CNN<br>Cuenta: 10.4.1.03 BANCO DE CREDITO - MN<br>Guardar (F9) Cancelar (Eac)<br>9-Click en Guardar o presionar F9. |
| Principal                                                        |                                                                                                    |
| Contabilidad                                                     |                                                                                                    |
| Reportes                                                         |                                                                                                    |
| Opciones                                                         |                                                                                                    |
| Ayuda                                                            |                                                                                                    |
| (LOCAL)\YUPAY                                                    | 00091 🚇 VUNTAS 📝 10/06/2015 🍃 TC: 3.133 💡 Dia de Deciaración: 15/06/2015. faltan 5 días 🏋 Ver.Act.: 1.6.08 🔭 Act.: 01/04/2015                                          |
| 👧 🙆 🚞                                                            | ES 📭 🖬 💟 🧭 📑 🔟 Liossam.                                                                                                    |

# 3) Borrar Cuenta Bancaria

Para Borrar un registro de Cuenta Bancaria realizamos los siguientes pasos:

- 1. Para Borrar un registro de **Cuenta Bancaria** buscamos a través del buscador la cuenta a eliminar (Código, Banco, Descripción, Moneda, IdCuenta).
- 2. Una vez buscado el registro , hacemos click en el icono Tacho que es la opción de borrar.
- 3. Entonces nos mostrara una ventana automáticamente con el siguiente mensaje: Desea eliminar este registro, Si/No.

| SOFTWARE YUPAY: MODU                 | DE CONTABILIDAD                                                                                                    |
|--------------------------------------|----------------------------------------------------------------------------------------------------|
| Software de Co<br>Edición Empresaria | PLASTISELVA E.L.R.L.<br>JR. COMANDANTE CHIRINOS NRO. 466 SAN MARTIN - SAN MARTIN - SAN MARTIN - 20450400891                |
|                                      | Eavortos                                                                                                    |
| Principal                            | Cuentas Bancarias                                                                                                    |
| Mantenimientos 🔗                     | Registro de Cuentas Bancarias                                                                                              |
| Plan de Cuentas                      | 🗋 🤌 🖹 🐻 Banco 🕘 💼 🙀                                                                                                    |
| Centro de Costos                     | Codeo IBanco IDescripcion IMoneda IdCuenta IEstado                                                                         |
| Entidades                            | 0001 CENTRAL RESERVA DEL PERU BANCO MUNDIALICNN NUEVOS SOLES 10.4.1.03 BANCO DE CREDIL Adavo                               |
| 🕥 Tipo de Cambio                     |                                                                                                    |
| Cuentas Bancarias                    |                                                                                                    |
| Periodos Contables                   | 2-Click en Mantenimientos/Cuentas Bancarias.                                                                               |
| Registros Contables                  |                                                                                                    |
| Sunat 🛛 🗧                            |                                                                                                    |
| Principal<br>Contabilidad            | ■ 1-Click en el módulo Principal.                                                                                          |
| Reportes                             |                                                                                                    |
| Opciones                             |                                                                                                    |
| Ayuda                                |                                                                                                    |
| 😹 (LOCAL)\YUPAY 🗽 2045               | 1891 🚨 YUNTAS 🕎 10/06/2015 🏮 TC: 3.153 💡 Dia de Declaración: 15/06/2015. faitan 5 dias 🍞 Ver.Act: 1.6.08 🚰 Act: 01/04/2015 |

| SOFTWARE YUPAY: MODU                                           | JLO DE CONTABILIDAD                                                                                                    |
|----------------------------------------------------------------|----------------------------------------------------------------------------------------------------|
| Software de Con<br>Edición Empresarial<br>Unaria Darte Frances | ntabilidad JR. COMANDANTE CHIRINOS NRO. 466 SAN MARTIN - SAN MARTIN -<br>20450400891                                                                                                    |
|                                                                | Exontes                                                                                                    |
| Principal                                                      | 🕑 Cuentas Bancarias                                                                                                    |
| Mantenimientos 🔗                                               | Registro de Cuentas Bancarias                                                                                                    |
| Plan de Cuentas                                                | 🗋 🖉 🚯 Banco - 💼 🙀                                                                                                    |
| Centro de Costos                                               | Codep  Banco  Descripcion  Moneda  IdCuenta  Estado                                                                                                    |
| Entidades                                                      | 0001 CENTRAL RESERVA DEL PERU BANCO MUNDIALENN NUEVOS SOLES 10.4.1.03 BANCO DE CREDIL, Advo                                                                                                    |
| 🚯 Tipo de Cambio                                               |                                                                                                    |
| Cuentas Bancarias                                              |                                                                                                    |
| Periodos Contables                                             | 3-Click en icono "Tacho",mostrara la ventana de confirmación; dar click en Si.                                                                                                    |
| Registros Contables                                            | Eliminar Registro                                                                                                    |
| Sunat                                                          | Control Control Contr |
| Principal                                                      |                                                                                                    |
| Contabilidad                                                   |                                                                                                    |
| Reportes                                                       |                                                                                                    |
| Opciones                                                       |                                                                                                    |
| Ayuda                                                          |                                                                                                    |
| 🗾 (LOCAL)\YUPAY 🦢 20450                                        | M00891 🚨 YUNTAS 🔄 10/06/2015 🎼 TC: 3.153 👰 Dia de Declaración: 15/06/2015. faltan 5 días 💱 Ver.Act.: 1.6.08 🚰 Act.: 01/04/2015                                                                                                    |

# 4) Exportar a Excel

Para exportar los registros de Cuentas Bancarias, realizamos los siguientes pasos:

- 1. Click en módulo Principal.
- Click en Mantenimientos/Cuentas Bancarias y nos mostrara el registro.
   Click en icono "Exportar" y de forma automática los registros estarán en formato Excel.

| SOFTWARE YUPAY: MÓDULO DE CONTABILIDAD                                |                                                                                                  |
|-----------------------------------------------------------------------|--------------------------------------------------------------------------------------------------|
| Software de Contabilidad<br>Edicin Empresarial<br>Vinte Totare Tanara | PLASTISELVA E.L.R.L<br>JR. COMANDANTE CHIRINOS NRO. 466 SAN MARTIN - SAN MARTIN -<br>20450400891 |
|                                                                       | Eavorto                                                                                          |
| Principal 🕞 Cuentas Bancarias                                         |                                                                                                  |
| Mantenimientos 🛛 🔅 Registro de Cuentas Bancarias                      |                                                                                                  |
| 🚱 Plan de Cuentas 🛛 🦯 🧊 🐻 Banco 🔹                                     |                                                                                                  |
| Coding Banco                                                          | Descripcion  Moneda  IdCuenta  Estado                                                            |
| Entidades     0001     CENTRAL RESERVA DEL PERU                       | BANCO MUNDIAL CNN NUEVOS SOLES 10.4.1.03 BANCO DE CREDIL. Aditvo                                 |
| Tipo de Cambio                                                        |                                                                                                  |
| Cuentas Bancarias                                                     |                                                                                                  |
| Periodos Contables                                                    |                                                                                                  |
| Registros Contables                                                   | Exportando Cuentas Bancarias                                                                     |
| 2-Click en Mantenimientos/Cuentas<br>Bancarias.                       | Aplicando formatos finales<br>3-Click en icono Exportar.                                         |
| Principal<br>1-Click en módulo Principal.                             |                                                                                                  |
| Containing                                                            |                                                                                                  |
| Reportes                                                              |                                                                                                  |
| Opciones                                                              |                                                                                                  |
| Ayuda                                                                 |                                                                                                  |
| 💓 (LOCAL)\YUPAY 🍙 20450400891 🚨 YUNTAS 🔄 10/06/2015 🏮 TC: 3.153       | 🖓 Dia de Declaración: 15/06/2015, faltan 5 dias 🜠 Ver.Act.: 1.6.08 [ Act.: 01/04/2015            |

| X        | - 9           | • (2 • ] <b>=</b> 10 10 10 10 10 10 10 10 10 10 10 10 10 |                                                                                                    |                                         | _           | Lib                               | ro2 - Microsoft I              | Excel           | _         |                                    |                                | _             | _             | -            | -                         | o X                      |
|----------|---------------|----------------------------------------------------------|----------------------------------------------------------------------------------------------------|-----------------------------------------|-------------|-----------------------------------|--------------------------------|-----------------|-----------|------------------------------------|--------------------------------|---------------|---------------|--------------|---------------------------|--------------------------|
| Arc      | hivo          | Inicio Insertar Diseño de pági                           | na Fórmulas                                                                                                    | Datos Revisar                           | Vista       |                                   |                                |                 |           |                                    |                                |               |               |              | 6                         | 2 🖷 🗕 🜔                  |
| Pe       | par of Portap | Contar<br>Copiar *<br>Copiar formato<br>apples 5         | $\begin{array}{c c} \mathbf{n} & \mathbf{A}^* & \mathbf{A}^* \\ \hline \mathbf{a}^* & \mathbf{A}^* & \mathbf{A}^* \\ \hline \mathbf{a}^* & \mathbf{A}^* & \mathbf{A}^* \\ \hline \mathbf{a}^* & \mathbf{a}^* & \mathbf{a}^* \end{array} \equiv$ | = <mark>=</mark> ≫-<br>■ = 定 症<br>Aline | Ajusta      | r texto<br>inar y centrar +<br>12 | General<br>🥶 - % 000<br>Número | * 0 00<br>00 00 | Formato   | Dar forma<br>• como tab<br>Estilos | ato Estilos de<br>la + celda + | Insertar Elia | ninar Formato | Σ Autosuma * | Ordenar<br>y filtrar * se | Buscar y<br>eleccionar * |
| 1        | 1             | A1 + 🤄 🎜 SOF                                             | TWARE YUPAY                                                                                                    |                                         |             |                                   |                                |                 |           |                                    |                                |               |               |              |                           | •                        |
| 4        | А             | В                                                        | С                                                                                                    | D                                       | E           |                                   | F                              |                 |           | G                                  | Н                              | 1             | J             | К            | L                         | M                        |
| 1        |               |                                                          |                                                                                                    | SOFTWARE YU                             | JPAY        |                                   |                                |                 |           |                                    |                                |               |               |              |                           |                          |
| 2        |               |                                                          | Lista de Cu                                                                                                    | entas Bancarias -                       | Fecha: 10/  | 06/2015                           |                                |                 |           |                                    |                                |               |               |              |                           |                          |
| 3        | Codigo        | Banco                                                    | Descripcion                                                                                                    | Moneda                                  | IdCuenta    | Cuenta                            |                                |                 |           | Estado                             |                                |               |               |              |                           |                          |
| 4        | 201           | NACION                                                   | Ajustes de Banco                                                                                                    | NUEVOS SOLES                            | 40.1.1.01   | I.G.V CUEN                        | TA PROPIA                      |                 |           | Activo                             |                                |               |               |              |                           |                          |
| 5        | 0001          | CENTRAL RESERVA DEL PERU                                 | Banco                                                                                                    | NUEVOS SOLES                            | 10.1.1.01   | CAJA MN                           |                                |                 |           | Activo                             |                                |               |               |              |                           | _                        |
| 6        | 0002          | DE CREDITO DEL PERU                                      | Banco                                                                                                    | NUEVOS SOLES                            | 10.2.1.01   | FONDOS FIJO                       | DS M.N.                        |                 |           | Activo                             |                                |               |               |              |                           |                          |
| 7        | 0003          | SCOTIABANK PERU                                          | Banco                                                                                                    | NUEVOS SOLES                            | 11.1.1.01   | COSTO                             |                                |                 |           | Activo                             |                                |               |               |              |                           | _                        |
| 8        | 06            | CENTRAL RESERVA DEL PERU                                 | Banco                                                                                                    | NUEVOS SOLES                            | 13.1.1.03   | ASOCIADAS                         |                                |                 |           | Activo                             |                                |               |               |              |                           |                          |
| 9        | 100           | LUMBUS                                                   | Bank                                                                                                    | NUEVOS SOLES                            | 60.1.4.01   | MERCADERIA                        | S INMUEBLES                    |                 |           | Activo                             |                                |               |               |              |                           | _                        |
| 10       | 101           | REANCOSUR                                                | Compras                                                                                                    | NUEVOS SOLES                            | 42.1.2.01   | TERCEROS                          |                                |                 |           | Activo                             |                                |               |               |              |                           |                          |
| 12       | 201           | SANTANDER CENTRAL HISDANO                                | Berieder                                                                                                    | NUEVOS SOLES                            | 10 2 1 01   | FEECTIVO EN                       | TRANSITON                      | N               |           | Activo                             |                                |               |               |              |                           |                          |
| 12       | 601           | LIMBUS                                                   | Ventes                                                                                                    | NUEVOS SOLES                            | 12 1 1 01   | ET BV V OTRO                      | IS COMP & COM                  | R NO EMITI      | DASMN     | Activo                             |                                |               |               |              |                           |                          |
| 14       | 001           | Lomboo                                                   | Ventus                                                                                                    | 1102103 30223                           | 12.1.1.1.01 | 11 DV 1 DING                      | 5 COMP X COL                   | ono chim        | UND IIIII | Hearto                             |                                |               |               |              |                           |                          |
| 15       |               |                                                          |                                                                                                    |                                         |             |                                   |                                |                 |           |                                    |                                |               |               |              |                           |                          |
| 16       |               |                                                          |                                                                                                    |                                         |             |                                   |                                |                 |           |                                    |                                |               |               |              |                           |                          |
| 17       |               |                                                          |                                                                                                    |                                         |             |                                   |                                |                 |           |                                    |                                |               |               |              |                           |                          |
| 18       |               |                                                          |                                                                                                    |                                         |             |                                   |                                |                 |           |                                    |                                |               |               |              |                           |                          |
| 19       |               |                                                          |                                                                                                    |                                         |             |                                   |                                |                 |           |                                    |                                |               |               |              |                           |                          |
| 20       |               |                                                          |                                                                                                    |                                         |             |                                   |                                |                 |           |                                    |                                |               |               |              |                           |                          |
| 21       |               |                                                          |                                                                                                    |                                         |             |                                   |                                |                 |           |                                    |                                |               |               |              |                           |                          |
| 22       |               |                                                          |                                                                                                    |                                         |             |                                   |                                |                 |           |                                    |                                |               |               |              |                           |                          |
| 23       |               |                                                          |                                                                                                    |                                         |             |                                   |                                |                 |           |                                    |                                |               |               |              |                           |                          |
| 24<br>25 |               |                                                          |                                                                                                    |                                         |             |                                   |                                |                 |           |                                    |                                |               |               |              |                           |                          |
| 14       | b bl          | Letol Cond Cond                                          |                                                                                                    | 1                                       |             |                                   |                                |                 | 14        |                                    |                                |               | 11            | 1            |                           |                          |
| List     | 0             | Trogen Company Trojes Car                                |                                                                                                    |                                         |             |                                   |                                |                 |           |                                    |                                |               |               | 100%         | Θ                         | 0 (+                     |

## 5) Cuentas Bancarias - Ordenar Correlativo Código

Para ordenar correlativo Cuentas Bancarias hay que tener en cuenta los siguientes pasos que vamos a realizar:

- 1. Hacemos click en el módulo Principal.
- 2. Hacemos click en Mantenimientos/Cuentas Bancarias.
- 3. Nos ubicamos en los registros, se puede observar que los registros se encuentran en forma desordenada (Código).
- 4. Nuevamente nos ubicamos en los registros, hacemos click donde dice **Código** y de forma automática se mostraran los registros en forma ordenada.

| Image: Contract of the contract of the contract                                                                                                    | SOFTWARE YUPAY: MOD                  | ULO DE CONTABIL              | DADL                         |                          |                           |                 |             |                |                                                    |                                                                | ×         |
|----------------------------------------------------------------------------------------------------|--------------------------------------|------------------------------|------------------------------|--------------------------|---------------------------|-----------------|-------------|----------------|----------------------------------------------------|----------------------------------------------------------------|-----------|
| Principal       O Cuentas Banccarias         Principal       Propion de Cuentas Banccarias         Principal       O Cuentas Banccarias         Principal       O Cuentas Banccarias         Principal       O Cuentas Banccarias         Principal       O Cuentas Banccarias         Principal       O Cuentas Banccarias         Principal       O Cuentas Banccarias         Principal       O Cuentas Banccarias         Principal       O Cuentas Banccarias         Principal       O Cuentas Banccarias         Principal       O Cuentas Banccarias         Principal       O Cuentas Banccarias         Principal       O Cuentas Banccarias         Principal       - 2-Click en Mantenimientos/Cuentas Bancarias         Sinti       S         Occubicad       - 2-Click en el módulo Principal.         Principal       - 1-Click en el módulo Principal.         Occubicad       - 1-Click en el módulo Principal.         Occubicad       - 1-Click en el módulo Principal.         Occubicad       - 1-Click en el módulo Principal.         Occubicad       - 1-Click en el módulo Principal.         Occubicad       - 1-Click en el módulo Principal.         Occubicad       - 1-Click en el módulo Principal.                                                                                                    | Software de Co<br>Edición Empresaria | ontabilidad<br><sup>al</sup> |                              |                          |                           |                 |             | EMPRESA PERUAN | IA DE SERVICIOS EDITORIAL<br>AV. ALFONSO UGARTE NR | LES S.A EDITORA PERI<br>D. 873 LIMA - LIMA - LIM<br>2010007275 | U 😹       |
| Principal     Materimetation     Plan de Cuertas Bancarias        Plan de Cuertas        Centro de Carta        Centro de Carta           Tapo de Cambio </th <th></th> <th></th> <th></th> <th></th> <th></th> <th></th> <th></th> <th></th> <th></th> <th></th> <th>Favoritos</th>                                                                                                    |                                      |                              |                              |                          |                           |                 |             |                |                                                    |                                                                | Favoritos |
| Nartermientos Registro de Cuertas Bancarias<br>Contro de Cuertas<br>Encidades<br>Piro de Cambio<br>Periodos Contrables<br>Periodos Contrables<br>Pe | Principal                            | Cuenta                       | s Bancarias                  |                          |                           |                 |             |                |                                                    |                                                                |           |
| Plan de Cuentas   Centro de Costos   Entidade:   Tipo de Cambio   Octarista Bancarias   Periodos Contables   Registros Contables   Periodos Contables   Periodos Contables   Octarista Bancarias   Periodos Contables   Periodos Contables   Octabilitadia                                                                                                    | Mantenimientos 🔗                     | Registro de                  | e Cuentas Bancarias          |                          |                           | _               | _           |                |                                                    |                                                                |           |
| Centro de Costos   Entidade:   Tipo de Cambio   Contrada Rescinasia   Periodos Contrables   Periodos Contrables   Periodos Contrables   Periodos Contrables   Centro de Costos   Periodos Contrables   Periodos Contrables   Periodos Contrables   Periodos Contrables   Cotarias Bancarias   Periodos Contrables   Cotarias Bancarias   Periodos Contrables   Cotarias Bancarias   Periodos Contrables   Cotarias Bancarias   Cotarias Bancarias   Cotarias Ban                                                                                                    | Plan de Cuentas                      |                              | Banco -                      | a 🕪                      |                           |                 |             |                |                                                    |                                                                |           |
| Entidades   Top de Cambio   Control   Control   Control   Periods   Control   Periods   Control   Control <td>Centro de Costos</td> <td>Carden</td> <td>0</td> <td>Damagenetic</td> <td>Manufa</td> <td>Luconte</td> <td>1.Currente</td> <td>1 Estado</td> <td></td> <td></td> <td></td>                                                                                                    | Centro de Costos                     | Carden                       | 0                            | Damagenetic              | Manufa                    | Luconte         | 1.Currente  | 1 Estado       |                                                    |                                                                |           |
| Tipo de Cambio   Ocontra Bancarias   Periodos Contables   Registros Contables   Registros Contables   -2-Click en Mantenimientos/Cuentas Bancarias.   3-El código esta en forma desordenada. 3-El código esta en forma desordenada.                                                                                                    | C Entidades                          | 00003                        | CENTRAL RESERVA DEL PERU     | Caia                     | NUEVOS SOLES              | 10.1.1.01       | CAJA MN     | Activo         |                                                    |                                                                |           |
| Cuertas Bancarias Cuertas Bancarias Cuertas Banc                                                                                                    | Tipo de Cambio                       | 00001                        | CONTINENTAL                  | Compra                   | NUEVOS SOLES              | 60.1.1.01       | COSTO       | Activo         |                                                    |                                                                |           |
|                                                                                                    | Cuentas Bancarias                    | 00002                        | DE CREDITO DEL PERU          | Banco                    | NUEVOS SOLES              | 70.1.1.01       | TERCEROS    | Activo         |                                                    |                                                                |           |
| Projektors   Strat   *   *   *   *   *   *   *   *   *   *   *   *   *   *   *   *   *   *   *   *   *   *   *   *   *   *   *   *   *   *   *   *   *   *   *   *   *   *   *   *   *   *   *   *   *   *   *   *   *   *   *   *   *   *   *   *   *   *   *   *   *   *   *   *   *   *   *   *   *   *   *   *   *   *   *   *   *   *   *   *   *   *   *   *   *   *   *   *   *   * <t< td=""><td>A Bariadar Contabler</td><td></td><td></td><td></td><td></td><td></td><td></td><td></td><td></td><td></td><td></td></t<>                                                                                                    | A Bariadar Contabler                 |                              |                              |                          |                           |                 |             |                |                                                    |                                                                |           |
| Principal Contabilidad Reportes Qociones Ajuda (LOCALI)\VUPAY j= 20100072751 @ VUNTAS I 18/07/2015 \$ TC: 0.000 \$ Dia de Declaración: 22/07/2015, fattan 4 dies \$ Ver.Act: 1.6.08 \$ Act: 01/04/2015                                                                                                    |                                      |                              |                              |                          |                           |                 |             |                |                                                    |                                                                |           |
| Principal         Contabilidad         Reportes           Opciones         Ayuda         Principal         Principal                                                                                                    |                                      | 1-Click en                   | el módulo Principal.         |                          |                           |                 |             |                |                                                    |                                                                |           |
| Cortabildad Reportes Opciones Ayuda  (LOCAL)\YUPAY _ 20100072751                                                                                                    | Principal                            |                              |                              |                          |                           |                 |             |                |                                                    |                                                                |           |
| Apuda         Image: Concentration of the concentration of the concentenconcentration of the concentration of the concentrat                                                                                                    | Contabilidad                         |                              |                              |                          |                           |                 |             |                |                                                    |                                                                |           |
| Opciones<br>Ayuda<br>(LOCAL)\YUPAY > 20100072751 \$ TC: 0.000 ? Dia de Declaración: 22/07/2015, faltan 4 dias ? Ver.Act.: 1.6.08 Act.: 01/04/2015                                                                                                    | Reportes                             |                              |                              |                          |                           |                 |             |                |                                                    |                                                                |           |
| Ajuda<br>@ (LOCAL)\YUPAY 🖕 20100072751 & YUNTAS 🔄 18/07/2015 🆃 TC: 0.000 💡 Dia de Declaración: 22/07/2015, faltan 4 dias 🏹 Ver.Act.: 1.6.08 🥂 Act.: 01/04/2015                                                                                                    | Ordenes                              | -                            |                              |                          |                           |                 |             |                |                                                    |                                                                |           |
| Ayuda<br>@ (LOCAL)\YUPAY 🖕 20100072751 & YUNTAS 🔄 18/07/2015 🆃 TC: 0.000 💡 Dia de Declaración: 22/07/2015, faltan 4 dias 🏹 Ver.Act.: 1.6.08 💭 Act.: 01/04/2015                                                                                                    | Opciones                             | -                            |                              |                          |                           |                 |             |                |                                                    |                                                                |           |
| aj (LOCAL)(YUPAY 🖕 20100072751 🚨 YUNTAS 📄 18/07/2015 🍃 TC: 0.000 💡 Dia de Declaración: 22/07/2015. faltan 4 dias 🏋 Ver.Act: 1.6.08 💭 Act: 01/04/2015                                                                                                    | Ayuda                                |                              |                              |                          |                           |                 |             |                |                                                    |                                                                |           |
|                                                                                                    | (LOCAL)\YUPAY 🍙 2010                 | 00072751 🚨 YUNT              | TAS 📰 18/07/2015 🏮 TC: 0.000 | Día de Declaración: 22/0 | 7/2015, faltan 4 dias 🏋 V | er.Act.: 1.6.08 | Act :: 01/0 | 4/2015         |                                                    |                                                                |           |

| Software de C<br>Edición Empresar                                     | Contabilidad<br>rial |                          |                       |              |           | E        | MPRESA PERUA | NA DE SERVICIOS E<br>AV. ALFONSO UG | DITORIALES S.A.<br>ARTE NRO. 873 LI | - EDITORA PERU<br>MA - LIMA - LIMA<br>20100072751 | -      |
|-----------------------------------------------------------------------|----------------------|--------------------------|-----------------------|--------------|-----------|----------|--------------|-------------------------------------|-------------------------------------|---------------------------------------------------|--------|
|                                                                       |                      |                          |                       |              |           |          |              |                                     |                                     |                                                   | avorto |
| Principal                                                             | Cuentas E            | Bancarias                |                       |              |           |          |              |                                     |                                     |                                                   |        |
| Mantenimientos                                                        | Registro de Cu       | uentas Bancarias         |                       |              |           |          |              |                                     |                                     |                                                   |        |
| Plan de Cuentas                                                       |                      | Banco                    |                       |              |           |          |              |                                     |                                     |                                                   |        |
| Centro de Costos                                                      | Cidigo               | Banco                    | Descripcion           | Moneda       | IdCuenta  | Cuenta   | Estado       |                                     |                                     |                                                   |        |
| Entidades                                                             | 0000                 | CONTINENTAL              | Compra                | NUEVOS SOLES | 60.1.1.01 | COSTO    | Activo       |                                     |                                     |                                                   |        |
| Tipo de Cambio                                                        | 00002                | CENTRAL RECERVADEL REPLI | Banco                 | NUEVOS SOLES | 10.1.1.01 | CA IA MN | Activo       |                                     |                                     |                                                   |        |
| Cuentas Bancarias                                                     | 00003                | CENTRAL RESERVA DEL FERO | Laja                  | NOENOS SOLES | 10.1.1.01 | CONCIMIN | Activo       |                                     |                                     |                                                   |        |
| Periodos Contables                                                    |                      |                          |                       |              |           |          |              |                                     |                                     |                                                   |        |
| Sunat                                                                 | ×                    | 4-Click en Código, s     | e mostrara en forma o | ordenada.    |           |          |              |                                     |                                     |                                                   |        |
| Sunat :                                                               |                      | 4-Click en Código, s     | e mostrara en forma o | ordenada.    |           |          |              |                                     |                                     |                                                   |        |
| Sunat :                                                               | *                    | 4-Click en Código, s     | e mostrara en forma o | ordenada.    |           |          |              |                                     |                                     |                                                   |        |
| Sunat :                                                               | *                    | 4-Click en Código, s     | e mostrara en forma o | ordenada.    |           |          |              |                                     |                                     |                                                   |        |
| Sunat :<br>Principal<br>Contabilidad<br>Reportes                      | *                    | 4-Click en Código, s     | e mostrara en forma o | ordenada.    |           |          |              |                                     |                                     |                                                   |        |
| Sunat :<br>Principal<br>Contabilidad<br>Reportes<br>Opciones          | *                    | 4-Click en Código, s     | e mostrara en forma o | ordenada.    |           |          |              |                                     |                                     |                                                   |        |
| Sunat :<br>Principal<br>Contabilidad<br>Reportes<br>Opciones<br>Ayuda | *                    | 4-Click en Código, s     | e mostrara en forma o | ordenada.    |           |          |              |                                     |                                     |                                                   |        |